## D-Link DBT-120 with Nokia 7650 PCSuite

1. Install Nokia 7650 PCSuite first. Then you will see Nokia tool icon as shown below.

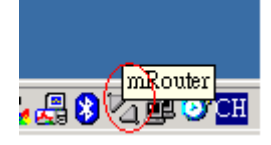

2. You have to pair with Nokia 7650 first.

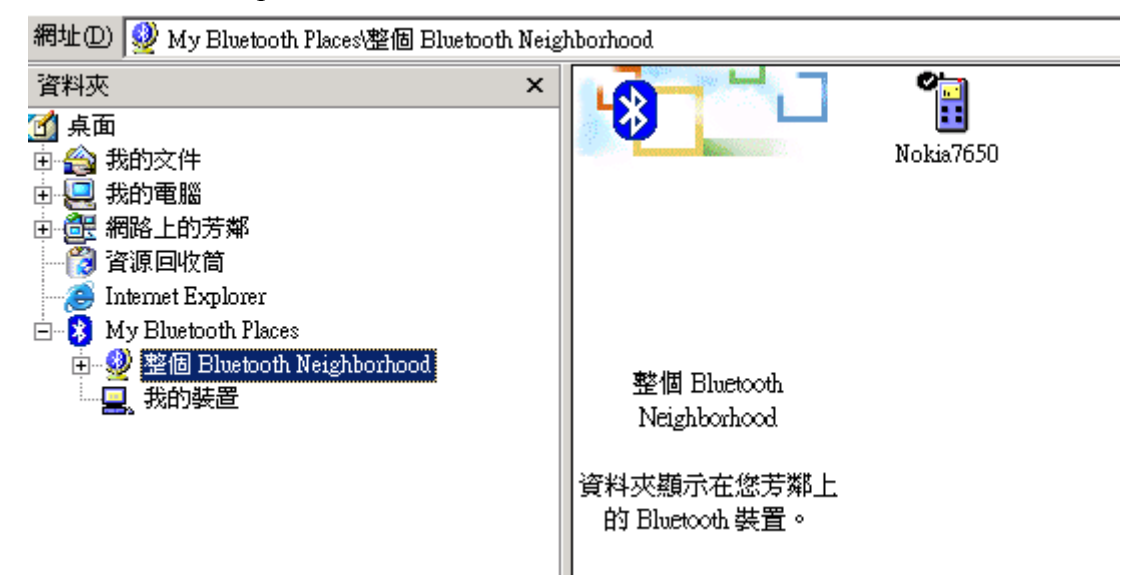

3. Go to [Bluetooth configuration setting] ->[Local Service], and find/confirm your Bluetooth Serial Port number (COM4 in this example).

| Pluetooth 組態                                                           |                                             |                                                                                                    | ? ×    |
|------------------------------------------------------------------------|---------------------------------------------|----------------------------------------------------------------------------------------------------|--------|
| <del>用戶端應</del> 用程式<br>一般 存取                                           | 硬體  <br>(範圍   探尋                            | 版本資訊<br>  資訊交換                                                                                        | 通知     |
| 連按兩下!<br>指定這台電腦將提供                                                     | <sub>最務名稱</sub> ,即可設定其<br>給其他 Bluetooth 装置的 | 安全性與啓動內容。<br>的服務。                                                                                     |        |
| 服務名稱                                                                   | 啓動                                          | 授權 驗證 加密                                                                                              | COM 連接 |
| 自新回20版2<br>傳真<br>檔案轉送<br>資訊交換<br>撥號網路<br>網路連線<br>Bluetooth Serial Port | 自動動自動動自動動自動動自動動                             | イボー イボー イボー<br>イボー イボー イボー<br>イボー イボー イボー<br>イボー イボー イボー<br>イボー イボー イボー<br>イボー イボー イボー<br>イボー イボー イボー | COM4   |
|                                                                        |                                             | 新增序列服務                                                                                                |        |
|                                                                        | 確定取                                         | (消 )                                                                                                  | 說明     |

4. Right click on Nokia tool [mRouter] -> [Properties]

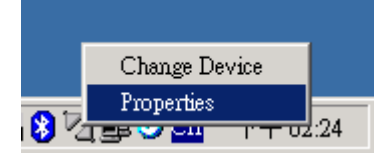

5. Then select your Bluetooth Serial Port number

| Connection | COM Port | Status        |  |
|------------|----------|---------------|--|
| Cable      | COM1     | Not connected |  |
| Cable      | COM2     | Not connected |  |
| Bluetooth  | COM3     | Not connected |  |
| Bluetooth  | COM4     | Not connected |  |
| Bluetnoth  | COMO     | Not connected |  |
| Bluetooth  | COM6     | Not connected |  |
| Bluetooth  | COM7     | Not connected |  |
| Bluetooth  | COM8     | Not connected |  |
| Bluetooth  | COM9     | Not connected |  |
| Bluetooth  | COM10    | Not connected |  |
| Bluetooth  | COM11    | Not connected |  |
| Bluetooth  | COM12    | Not connected |  |
| Bluetooth  | COM13    | Not connected |  |
| Infrared   |          | Not connected |  |

6. Execute Nokia PCSuite [Program files]->[PC Suite for Nokia 7650]-> [PC Suite for Nokia 7650].

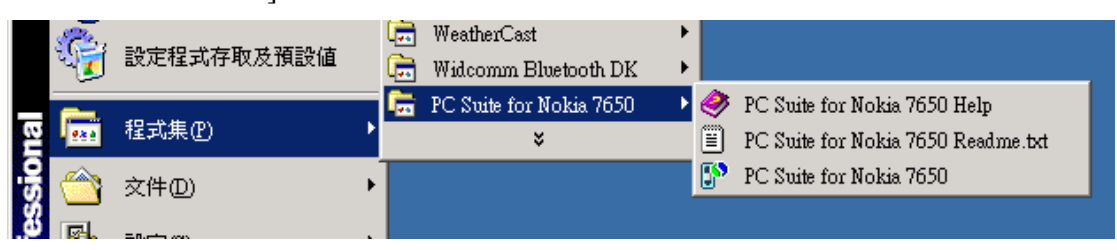

7. Then go to [Bluetooth Neighborhood \ Nokia7650], double click on [Bluetooth Serial Port] to make a connection. Ignore the error message if it appears.

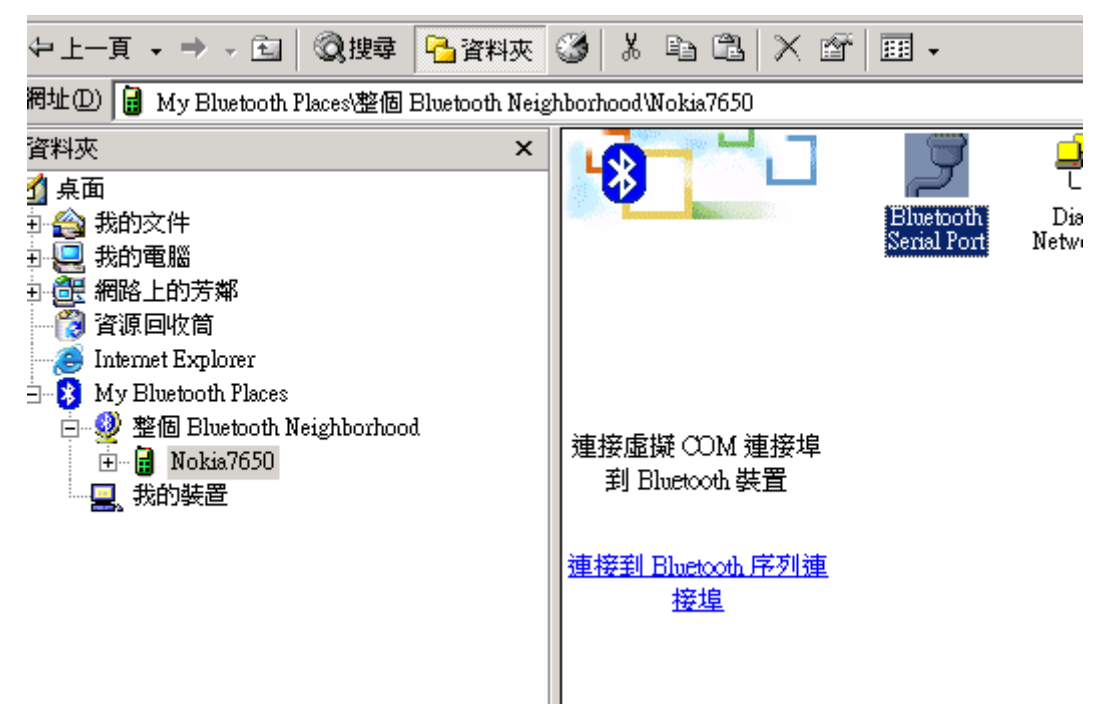

8. Go back to Nokia 7650 PCSuite (as the window below) and then click [OK].

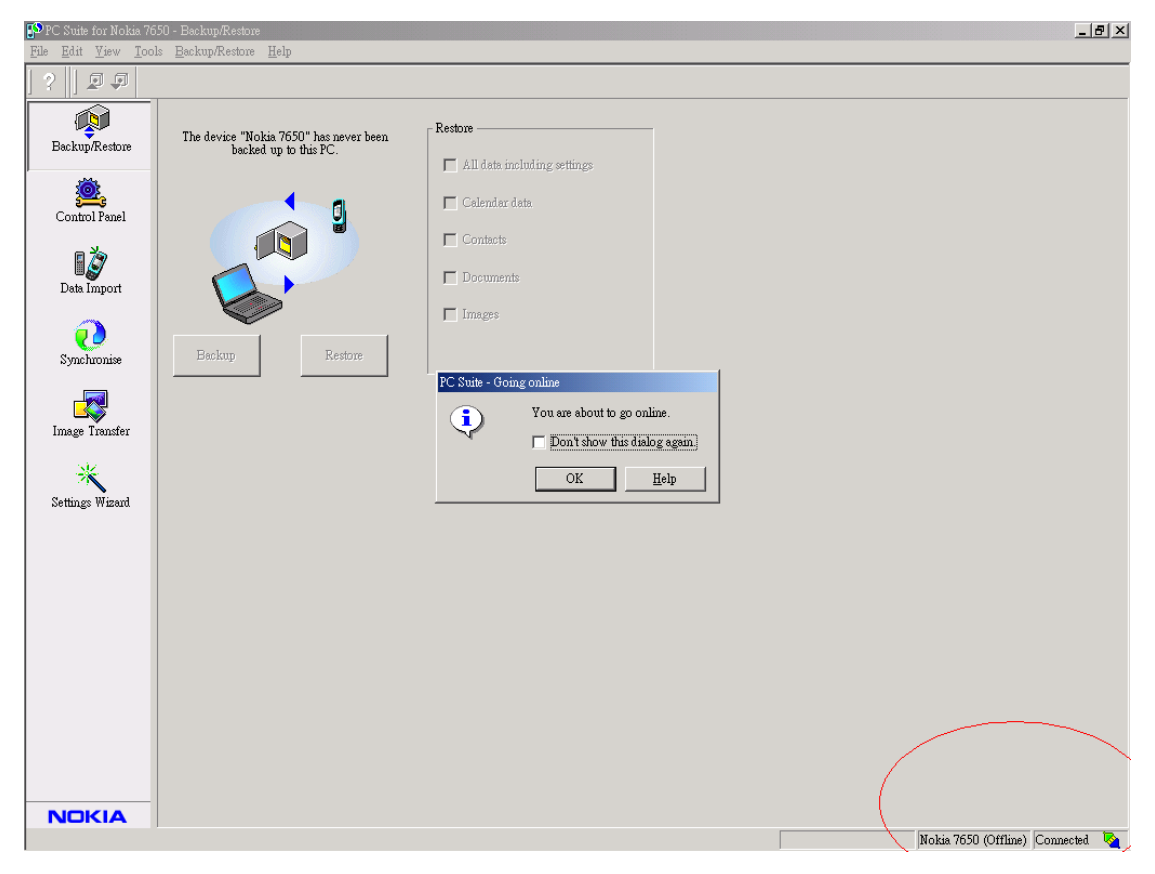

9. You will see the "Connected" message on Nokia PCSuite. You are connected.